# VBS Mobile navodila

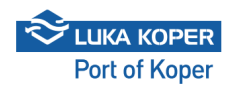

| Port of Koper |                       | SLO 🗸   |  |
|---------------|-----------------------|---------|--|
|               | Letter Booking System |         |  |
|               | Vpiši se v VBS        |         |  |
| Uporabniško i | me                    |         |  |
| ер            |                       |         |  |
| Geslo         |                       |         |  |
|               |                       |         |  |
| →] s          | PREJMI IN SE VPIŠI    |         |  |
|               | JAJ NA PRIJAVO VOZN   | ІІКА    |  |
|               | INFORMACIJE ZA        | VOZNIKE |  |
| R             | EGISTRIRAJ SE         |         |  |
| ΚΑΚΟ ΝΑ       | MESTITI APLIKACIJO    | ?       |  |

Najave za terminal za avtomobile (TA)

**Naklad:** Špediter mora najprej vnesti najavo v sistem ACAR z želenimi časovnimi termini prihoda kamionov. Nato planer Luke Koper potrdi najavo, ki se samodejno prenese v špediterjev VBS. Ustvari se najava s PIN številko, ki določa termin vstopa kamiona. V tej fazi je status najave »REZERVIRAN«. Najave so prikazane na seznamu ob kliku na »Vozila« na nadzorni plošči (Dashboard). S klikom na kartico najave se odprejo podrobnosti posamezne najave.

| N | ladzorna Plo                 | ošča        |                 | Ŵ                | ≣       |
|---|------------------------------|-------------|-----------------|------------------|---------|
| , | Dobrodošli, Ime              | e Priimek!  |                 |                  |         |
|   | Vozila                       | Gen. tov    | or Kon          | <b>tejn</b> erji | >       |
|   | #600035                      | 5 Reserved  |                 | A                | 4933    |
|   | Voznik: 2                    | 55419 - Ime | Priimek         |                  |         |
|   | 06:00                        | _           | <u> </u>        | 1:               | 2:00    |
|   | 09/Jun                       | PO          | <u>GLEJ VEČ</u> | 09               | /Jun    |
|   | #6000351                     | Booked      |                 | A                | 4896    |
|   | Voznik: 255419 - Ime Priimek |             |                 |                  |         |
|   | 10:00                        | _           | <u> </u>        | 10               | 6:00    |
|   | 09/Jun                       | <u>P0(</u>  | <u>GLEJ VEČ</u> | 09               | /Jun    |
|   | #6000350                     | ) In Port   |                 | А                | 4785    |
|   | Voznik: 255419 - Ime Priimek |             |                 |                  |         |
|   | 13:00                        | _           | -0-             |                  | 9:00    |
|   | 09/Jun                       | <u>P0(</u>  | <u>GLEJ VEČ</u> | 09               | /Jun    |
|   | Domov                        | Ustvari     | Kontejne        | rji F            | odjetje |

**3** Na seznamu poiščemo najavo, iskanje pa lahko že na začetku omejimo z različnimi kriteriji, kot so status najave, PIN številka, čas prihoda itd. Ko je status najave »Rezerviran«, lahko najavo pregledamo s klikom kjerkoli na kartici in jo uredimo s klikom na »Uredi«.

| < Poo     | Irobnosti Naja | ve - Vozila | Û       | ≣             |
|-----------|----------------|-------------|---------|---------------|
| #6000355  | 5 Reserved     |             | PIN: A  | 4933          |
| Podjetje  |                |             |         |               |
| Transpor  | t Prevoznik s. | p.          |         |               |
| Odgovorr  | ni Prevoznik   |             |         |               |
| Transpor  | t Prevoznik s. | p.          |         |               |
| Dajanski  | Prevoznik      |             |         |               |
| Transp    | ort Prevoznik  | s.p.        |         | $\sim$        |
| Čas od    |                |             |         |               |
| 09/Jun 0  | 6:00           |             |         |               |
| Čas do    |                |             |         |               |
| 09/Jun 12 | 2:00           |             |         |               |
| Kamion    |                |             |         |               |
|           |                |             |         | $\sim$        |
| Prikolica |                |             |         |               |
|           |                |             |         | $\sim$        |
| Voznik    |                |             |         |               |
| ×s        | TORNIRAJ       | 6           | 🖊 uredi |               |
| Domov     | Ustvari        | Kontejnerj  | i F     | O<br>Podjetje |

**4** Z uporabo funkcije »Uredi« se aktivirajo polja za urejanje, ki jih je mogoče dopolniti z zahtevanimi informacijami. Špediter doda prevoznika, voznika, sovoznika (če je to potrebno) ter registrske številke kamiona in prikolice (če so vse te informacije na voljo), nato pa spremembe shrani.

| C Port    | drobnosti Naja | ve - Vozila | Ŵ,      | ∣∷≡      |
|-----------|----------------|-------------|---------|----------|
| Dajanski  | Prevoznik      |             |         |          |
| Transp    | ort Prevoznik  | s.p.        | ×       | ~        |
| Čas od    |                |             |         |          |
| 09/Jun 0  | 6:00           |             |         |          |
| Čas do    |                |             |         |          |
| 09/Jun 1  | 2:00           |             |         |          |
| Kamion    |                |             |         |          |
|           |                |             |         | ~        |
| Prikolica | 1              |             |         |          |
|           |                |             |         | ~        |
| Voznik    |                |             |         |          |
| 255419    | - Im Pr        |             | ×       | $\sim$   |
| Dodatni   | Voznik         |             |         |          |
|           |                |             |         | ~        |
| Annound   | ed MOT No.     |             |         |          |
|           |                |             |         |          |
| ×         | PREKLIČI       | ~           | ' SHRAN | 11       |
| Domov     | Ustvari        | (Kontejnerj |         | Podjetje |

S ponovnim klikom na »Uredi« lahko prevoznik k obstoječi najavi doda še vozila drugega naročnika – v tem primeru gre le za naklad vozil, dodatna vozila pa se bodo razkladala. Seznam vozil se uvozi z vnosom ID (VIN) številke enega vozila in potrditvijo iskanja s klikom na »Išči«. Vozila se dodeli z izbiro enega od vozil in klikom na »Dodaj«. Pogoj za uvoz vozil v sistem je izdelana dispozicija; v nasprotnem primeru vozila v sistemu ne bodo prikazana.

Enak postopek velja tudi za izdelavo najave za **razklad** vozil, pri čemer mora uporabnik v tem primeru ročno izbrati termin vstopa znotraj VBS sistema.

| Dodatni Voznik    |             |          |
|-------------------|-------------|----------|
|                   |             | $\sim$   |
| Announced MOT No. |             |          |
| Podatki o Tovoru  | +           | - DODAJ  |
| Pick Up (6)       |             | ~        |
| X prekliči        | <b>√</b> S⊦ | IRANI    |
| Domov Ustvari     | Kontejnerji | Podjetje |

5

**6** Uporabnik lahko iz najave za razklad vozil tudi odstrani posamezna vozila tako, da jih izbere in klikne »Odstrani«.

| odatki o Tovoru | + DODA             |
|-----------------|--------------------|
| Drop Off (4)    |                    |
| Vozilo          | Disp.              |
| КМНВ15113       | 3SW077434 10200522 |
| C KMHB15113     | 3SW077435 10200522 |
| C KMHB15113     | 3SW077436 10200522 |
| C KMHB15113     | 3SW077437 10200522 |

## Najave za kontejnerje (KT)

#### 7 Uvoz kontejnerjev:

Kot prvi korak špediter ali prevoznik uvozi kontejnerje (CNT) v VBS sistem s klikom na zavihek »Kontejnerji«. Uvoz se izvede z izbiro funkcije »Uvozi«. Predpogoj za uvoz kontejnerjev v VBS sistem je izdelana storitvena zahteva (DVH – dispozicija za vstop ali DIZ – dispozicija za izstop), ki jo pripravi špediter, ali pa je potreben številka kontejnerja.

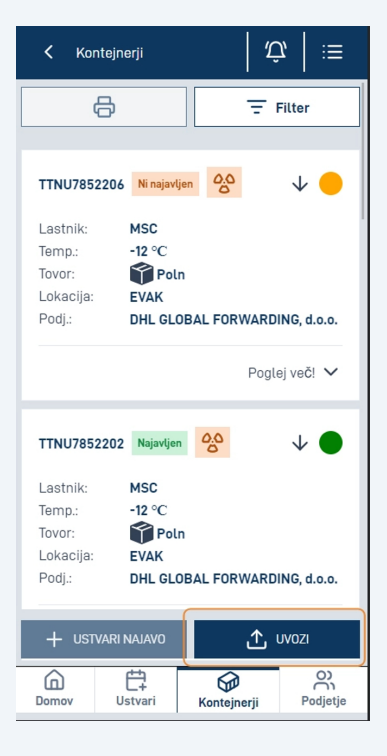

Po kliku na »Uvozi« se odpre novo okno, v katerem je potrebno vnesti številko kontejnerja in številko dispozicije (v poljih »Koda« in »Service Request«). Po vnosu zahtevanih podatkov kliknite »Išči« in počakajte, da se izbrani kontejner prikaže na zaslonu. Postopek uvoza kontejnerja v VBS sistem dokončate z izbiro kontejnerja in klikom na »Dodaj«. Uvoz večjega števila kontejnerjev je možen tudi z vnosom samo številke dispozicije (vstopne ali izstopne).

| < Kontejnerji                                          | Ŵ   ∷≡                     |  |  |  |
|--------------------------------------------------------|----------------------------|--|--|--|
| <b>6</b>                                               | - Filter                   |  |  |  |
|                                                        |                            |  |  |  |
| TTNU7852206 Ni najavljen                               | 00 V -                     |  |  |  |
| L Uvozi Kontejnerj                                     | je ×                       |  |  |  |
| T<br>T Koda                                            |                            |  |  |  |
| L<br>TTNU7852207                                       |                            |  |  |  |
| Dispozicija                                            |                            |  |  |  |
|                                                        |                            |  |  |  |
| TTNU7852207                                            | 637955<br>DHLK             |  |  |  |
| Poln                                                   | Ni uvožen                  |  |  |  |
| X POČISTI                                              | + Dodaj                    |  |  |  |
| Loradoja: EVAN<br>Podj.: DHL GLOBAL FORWARDING, d.o.o. |                            |  |  |  |
| + USTVARI NAJAVO                                       | 📩 uvozi                    |  |  |  |
| Domov Ustvari                                          | Kontejnerji O)<br>Podjetje |  |  |  |

8

#### 9 Izdelava najave iz seznama kontejnerjev:

Izberite kontejner s klikom nanj, nato kliknite **Ustvari najavo**. Odpre se okno **Ustvari najavo**, kjer uporabnik vnese manjkajoče podatke, kot so:

- Prevoznik
- Voznik
- Registrska številka kamiona
- Registrska številka prikolice (■e je primerno)
- Termin vstopa

Po vnosu vseh zahtevanih podatkov kliknite **Ustvari** za potrditev najave.

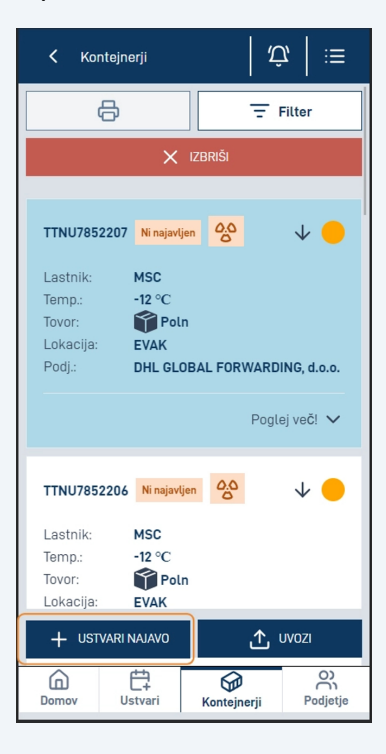

| < Ust<br>Kor | vari Novo Naj<br>Itejner | avo -    | Û        | ⊨≡       |
|--------------|--------------------------|----------|----------|----------|
|              |                          |          |          |          |
| Prevoznik    |                          |          |          |          |
| Transpo      | rt Prevoznik             | s.p.     | $\times$ | $\sim$   |
| Kamion       |                          |          |          |          |
|              |                          |          | ×        | $\sim$   |
| Prikolica    |                          |          |          |          |
|              |                          |          | ×        | $\sim$   |
| Voznik       |                          |          |          |          |
|              |                          |          | ×        | $\sim$   |
| Dedetail     | anaile                   |          |          |          |
| Douatrii v   | UZIIIK                   |          | ~        |          |
|              |                          |          | ^        | Ť        |
| Cas od (Iz   | berite slot)             |          |          |          |
|              |                          |          |          |          |
|              |                          |          |          |          |
| Dodaj Kor    | ntejnerje                |          |          |          |
|              | 0                        |          |          |          |
| ×            | POČISTI                  | ť        |          | RI       |
| Domov        | Ustvari                  | Kontejne | rji l    | Podjetje |

#### 11 Ustvarjanje najave – druga možnost

10

Najprej je treba kontejner uvoziti v VBS sistem po enakem postopku, kot je opisano prej. Ko je uvoz končan, uporabnik nadaljuje z zavihkom »Ustvari« in izbere »Kontejner« za nadaljevanje postopka. Nato doda ustrezne kontejnere v najavo in jo dokonča z vnosom vseh zahtevanih podatkov. Preostali del postopka ostaja enak kot pri prej opisanih korakih.

### Generalni tovor – sipki tovor – tekoči tovori (GT)

12 Najave za naklad in razklad tovornjakov z generalnim tovorom, suhim drobnim tovorom in tekočimi tovori so prikazane z izbiro **»Gen. tovor«** na **Nadzorni plošči (Dashboard)** ali preko **stranskega menija (Sidebar)** (v razdelku **Seznam gen. tovora**). To uporabnikom omogoča hitro in učinkovito pregledovanje ter upravljanje ustreznih najav.

**13** Najavo je mogoče preklicati z funkcijo »Storniraj«. Najavo lahko prekliče samo organizacija, ki jo je ustvarila.

| < Poo<br>Tov | Irobnosti Najav<br>or | re - Gen.   L | ⊈:   1        |
|--------------|-----------------------|---------------|---------------|
| #6000338     | 8 Reserved            | IIA           | N: G4045      |
| Podjetje     |                       |               |               |
| INTERSE      | RVICE D.O.O. K        | OPER          |               |
| Odgovorr     | ni Prevoznik          |               |               |
| Transpor     | t Prevoznik s.p       |               |               |
| Dajanski     | Prevoznik             |               |               |
| Transp       | ort Prevoznik s       | .p.           | $\sim$        |
| Datum o      | d                     |               |               |
| 09/Jun 0     | 6:00                  |               |               |
| Datum de     | D                     |               |               |
| 09/Jun 10    | ):30                  |               |               |
| Kamion       |                       |               |               |
|              |                       |               | $\sim$        |
| Prikolica    |                       |               |               |
|              |                       |               | $\sim$        |
| Voznik       |                       |               |               |
| × s          | Torniraj              | ØU            | REDI          |
|              | Letvari               | Konteinerii   | O<br>Podietie |

### Združevanje najav

14 Če prevoznik na isti dan prejme dve najavi od različnih špediterjev za razklad in naklad vozil (ali ostali tovor), lahko uporabi možnost »Združi«, ki združi obe najavi v eno.

Možnost »Združi« je na voljo v podrobnostih posamezne najave. S klikom na »Združi najavo« se odpre novo okno, kjer uporabnik izbere željeno najavo za združitev.

| C Podrobnosti Najave - Voz | ila (Ĵ) [∷≣     |
|----------------------------|-----------------|
|                            | $\sim$          |
| Prikolica                  |                 |
|                            | $\sim$          |
| Voznik                     |                 |
| 255419 - Im Pr             | $\sim$          |
| Dodatni Voznik             |                 |
|                            | ~               |
| Announced MOT No.          |                 |
| ר ZDRUŽI NAJA              | WE              |
|                            |                 |
| Podatki o Tovoru           |                 |
| Pick Up (6)                | ~               |
|                            |                 |
|                            |                 |
|                            | UREDI           |
|                            |                 |
| Domov Ustvari Konte        | jnerji Podjetje |
|                            |                 |
| K Podrobnosti Najave - Voz | ila (Ĵ)   :≡    |
|                            |                 |
| Prikolica                  |                 |
|                            | ~               |
| Voznik                     |                 |
| Združi Naiavo              | ×               |
|                            |                 |
| ID PIN                     |                 |
| X POČISTI                  | / ISKANJE       |
| Status Pin                 | Najava          |
| B A4896                    | 6000351         |
| Voznik 255419 - Ime Priin  | nek             |
| IZBERI                     | NAJAVO          |
| X PREKLIČI                 | 🗸 združi        |
|                            | _               |
|                            |                 |
|                            | 0               |
| X STORNIRAJ                | UREDI           |
|                            |                 |
|                            |                 |